# Mercedes-Benz

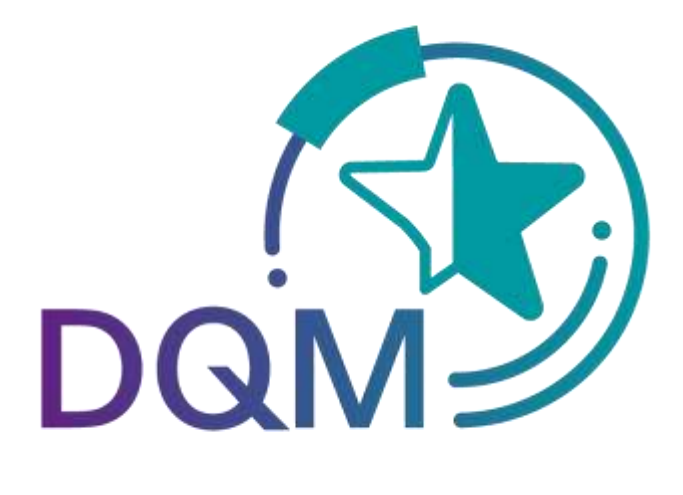

powered by T··Systems·

## DQM Benutzerhandbuch Teildokument:

# Qualitätswesen – Fehlerhafte DFÜ-Daten (D502)

Ansprechpartner

IBL Support E-Mail: ibl-support@mercedes-benz.com Telefon: +49 (0)30 / 887 215 588

Stand: März 2023

Seite 1 von 12 Die Unterlagen sind urheberrechtlich geschützt. Jede Verwertung außerhalb der engen Grenzen des Urhebergesetzes ist ohne Zustimmung der Mercedes-Benz AG unzulässig.

### Inhaltsverzeichnis

| 1 | Qualitä | tswesen                                                                  | 3    |
|---|---------|--------------------------------------------------------------------------|------|
|   | 1.1 Feh | lerhafte DFÜ-Daten (D502)                                                | 3    |
|   | 1.1.1   | Informationszyklus und Funktionen                                        | 3    |
|   | 1.1.2   | Anzeigen der fehlerhaften Sendungen                                      | 3    |
|   | 1.1.3   | Selektieren der fehlerhaften Sendungen                                   | 3    |
|   | 1.1.4   | Vorbefüllung im Feld "Datenempfangswerk"                                 | 5    |
|   | 1.1.5   | Unterscheidung Warenempfangswerk und Datenempfangswerk in den Suchmasken | 6    |
|   | 1.1.6   | Ablauf der Einspruchsfrist                                               | 6    |
|   | 1.1.7   | Arbeiten mit der Maske Stellungnahme DFÜ Fehler                          | 6    |
|   | 1.1.8   | Ansicht Fehlerort (Korrektur)                                            | 9    |
|   | 1.1.9   | Historie                                                                 | . 10 |
| 2 | Anspre  | chpartner für alle Mercedes-Benz-Werke                                   | 12   |

### 1 Qualitätswesen

### **1.1** Fehlerhafte DFÜ-Daten (D502)

Die Funktion Fehlerhafte DFÜ-Daten dient zur Unterstützung des Informations- und Reklamationsprozesses im Rahmen der Belastung von Fehlerhaften DFÜ-Daten / Inhaltsfehlern in einer DFÜ Sendung. Die durch Mercedes-Benz AG korrigierten DFÜ-Daten mit Lieferscheinen, Lieferscheinpositionen, Packstückpositionen, Bemerkungstexten, etc. werden anschaulich dargestellt. Der Lieferant hat dadurch die Möglichkeit, Prozessmängel zu erkennen und für zukünftige Sendungen eine korrekte und zeitnahe DFÜ zu garantieren.

### 1.1.1 Informationszyklus und Funktionen

Der Lieferant wird über die DFÜ-Fehler per Email automatisch informiert. Der Lieferant hat über die Funktion **Fehlerhafte DFÜ-Daten** die Möglichkeit, sich die DFÜ-Fehler anzeigen zu lassen, ggf. eine Stellungnahme zum Fehler abzugeben und sich den Kommentar der Mercedes-Benz AG anzusehen.

Über den Navigationspunkt "**Stammdaten – Eigene Einstellungen (IOO2)**" hat der DQM-User die Möglichkeit sich ein Benachrichtigungsmail einzurichten.

### 1.1.2 Anzeigen der fehlerhaften Sendungen

Die Funktion **Fehlerhafte DFÜ Daten** beinhaltet eine tagesgenaue Übersicht aller bereits korrigierten Fehler.

Es wird immer zuerst der aktuelle Belastungsmonat angezeigt.

### 1.1.3 Selektieren der fehlerhaften Sendungen

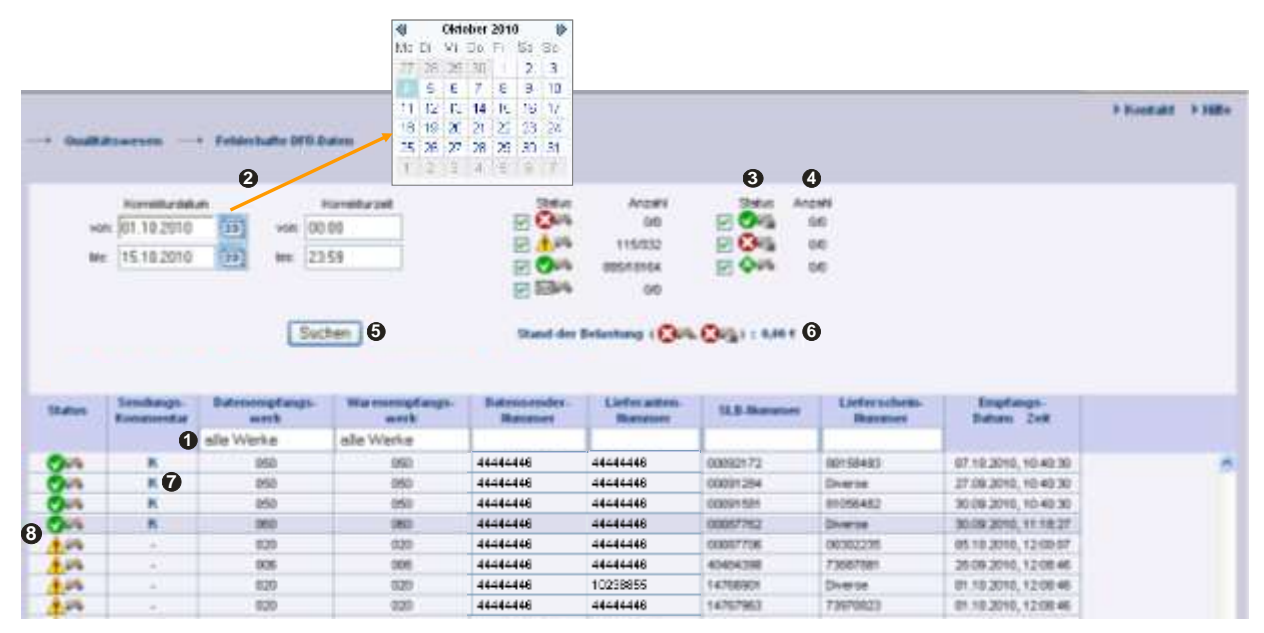

1. Mit dieser Zeile können die Suchkriterien eingegeben werden. Der Anwender kann die Suche auf das **Werk** (Datenempfangs-, Warenempfangs-Werk) und die **Sendungsdaten** (Datensender-

Seite 3 von 12 Die Unterlagen sind urheberrechtlich geschützt. Jede Verwertung außerhalb der engen Grenzen des Urhebergesetzes ist ohne Zustimmung der Mercedes-Benz AG unzulässig. Nummer, Lieferanten-Nummer, SendungsLadungsBezugs-Nummer, Lieferschein-Nummer) einschränken.

- → Vorbefüllung im Feld Datenempfangswerk siehe Kapitel 12.2.4
- → Unterscheidung Warenempfangswerk und Datenempfangswerk in den Suchmasken siehe Kapitel 12.2.5

**Hinweis:** Wildcards/Platzhalterzeichen `\*` und `?´ können in die Suchbedingungen mit eingebunden werden.

Für das Feld "Lieferscheinnummer" steht die Suchmöglichkeit nach "**Diverse**" zur Verfügung. Bei der Suche nach "**Diverse**" werden nur Sendungen gefunden, die im jeweiligen Feld mehr als einen unterschiedlichen Wert enthalten.

Die Spalten können von der Breite vergrößert oder verkleinert werden. Zusätzlich kann man mit einem Klick auf eines der Felder innerhalb der Auswahl-Zeile/Menü-Zeile die Anzeige sortieren. Es erscheint ein kleines Dreieck.

Aufsteigend = das Dreieck zeigt nach oben oder Absteigend = das Dreieck zeigt nach unten

- Hier kann der Zeitraum festgelegt werden, auf den sich die Suche beziehen soll. Das Datum wird in numerischer Form tt.mm.jj eingetragen oder über die Kalenderfunktion ausgewählt. Hierzu auf das Kalendersymbol klicken und im Kalender das gewünschte Datum auswählen. Zusätzlich kann die Uhrzeit eingeschränkt werden, auf die sich die Suche beziehen soll. Hierzu einfach die Uhrzeit in der Form hh:mm eintragen.
- 3. Durch Aktivierung der Kontrollkästchen kann nach dem Status selektiert werden.
- 4. Hier erscheint die Anzahl (Lieferscheine / Positionen) des Status. Der Tooltip wird angezeigt, wenn der Mauszeiger auf die Zahl positioniert wird.
- 5. Nach dem Klicken auf dem Button **Suchen** wird die Auswahl nach Korrekturdatum und Korrekturzeit aufsteigend dargestellt. Mercedes-Benz
- 6. Hier wird sowohl der aktuelle zu belastende Betrag als auch eine **Übersicht** der Anzahl der selektierten DFÜ-Fehler angezeigt.
- 7. Mit einem Klick auf das Symbol "**K**" wird der Sendungs-Kommentar der Mercedes-Benz AG in einem Pop-Up Fenster angezeigt.
- 8. Mit einem Klick auf das **Status-Symbol** kommt man zur Ansicht **Stellungnahme DFÜ-Fehler**.

### Kurze Erläuterungen der Status:

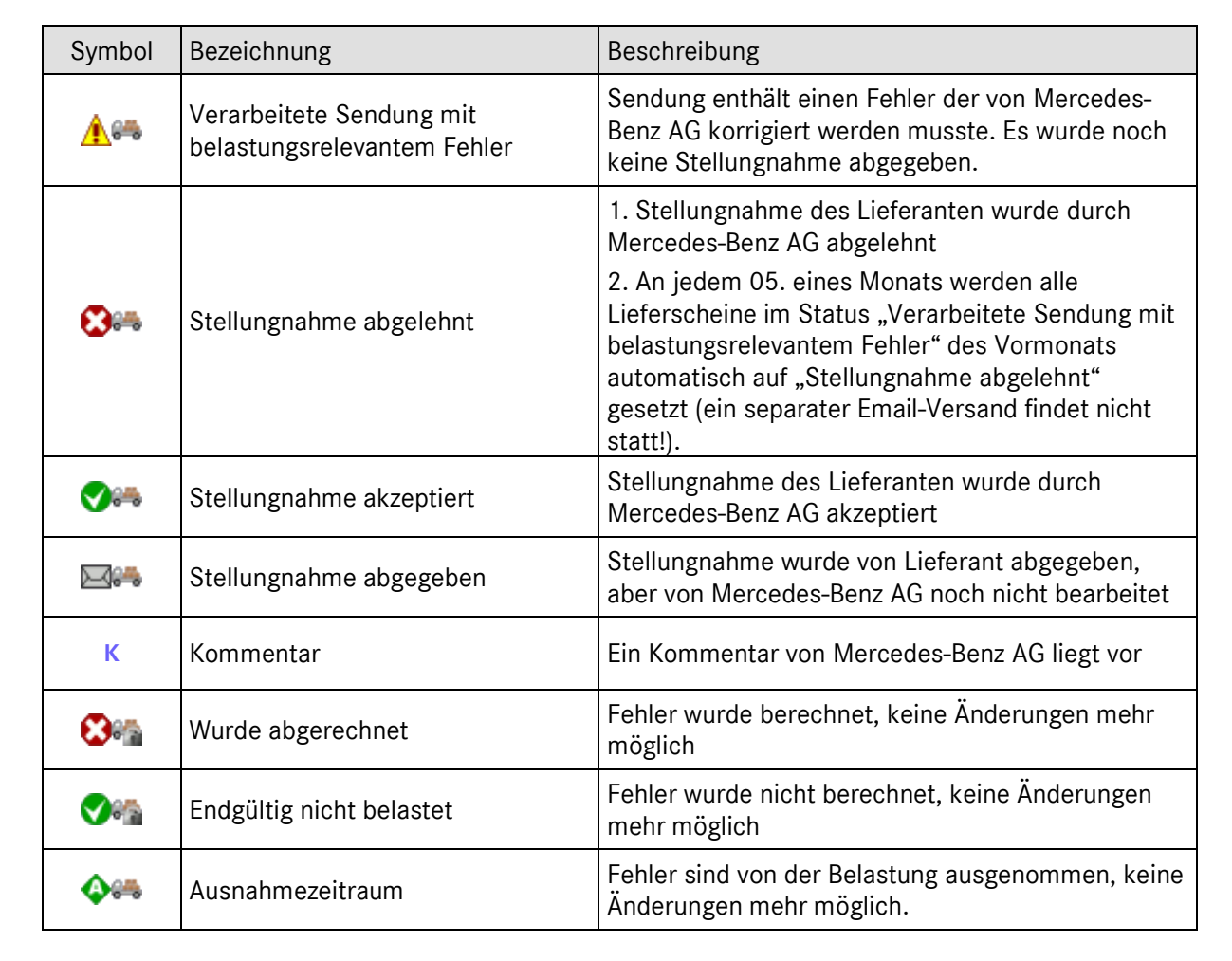

#### Hinweis:

Die Detailansicht ist bei allen Status möglich, eine Stellungnahme kann nur einmalig bei Status **Verarbeitete Sendung mit belastungsrelevantem Fehler** abgegeben werden.

### 1.1.4 Vorbefüllung im Feld "Datenempfangswerk"

Unter der Funktion **"Eigene Einstellung (I002)"** kann ein **"Default Datenempfangswerk"** hinterlegt werden.

| <br>Stammdaten      | Eigene Einstellungen |
|---------------------|----------------------|
| Default Datenempfan | igswerk:             |
| alle Worke          | ~                    |

Seite 5 von 12 Die Unterlagen sind urheberrechtlich geschützt. Jede Verwertung außerhalb der engen Grenzen des Urhebergesetzes ist ohne Zustimmung der Mercedes-Benz AG unzulässig. Das als "**Default Datenempfangswerk**" ausgewählte Werk, wird bei Aufruf der DQM-Funktionen standardmäßig als Datenempfangswerk angezeigt, d. h. Vorbefüllung in den Masken. Soll die Suche sich auf ein anderes Datenempfangswerk beziehen oder uneingeschränkt auf "**alle Werke**" beziehen, muss dies in der Suche manuell geändert oder eine Änderung des "**Default Datenempfangswerkes**" vorgenommen werden.

1.1.5 Unterscheidung Warenempfangswerk und Datenempfangswerk in den Suchmasken

In den Suchmasken wird zwischen dem "Warenempfangswerk" und "Datenempfangswerk" unterschieden:

| Datenempfangs- | Warenempfangs- |
|----------------|----------------|
| Werk           | Werk           |
| alle Werke     | alle Werke     |

Die DFÜ als auch die Ware wird immer an das Warenempfangswerk gesendet. Das "**Datenempfangswerk**" wird automatisch durch eine hinterlegte Mappingtabelle befüllt, falls dieses abweichend ist.

#### Beispiel (wann sind Warenempfangswerk und Datenempfangswerk unterschiedlich):

Wird eine DFÜ an das "**Warenempfangswerk**" "002, Zentrale/Vertrieb" übermittelt, erscheint automatisch die Befüllung "010, Stuttgart Untertürkheim" im Feld "**Datenempfangswerk**". Diese Zuordnung erfolgt automatisch durch eine hinterlegte Mappingtabelle.

#### Hinweis:

Die Abwicklung bzgl. des Datenrouting und der hinterlegten Mappingtabelle läuft bereits im Hintergrund. Durch das neue Release wird dies im DQM-System transparent. Die Mappingtabelle ist in der Online Hilfe hinterlegt.

### **1.1.6** Ablauf der Einspruchsfrist

An jedem 05. eines Monats werden alle Lieferscheine im Status "Verarbeitete Sendung mit belastungsrelevantem Fehler" des Vormonats automatisch auf "Stellungnahme abgelehnt" gesetzt (ein separater Email-Versand findet nicht statt!).

1.1.7 Arbeiten mit der Maske Stellungnahme DFÜ Fehler

Diese Funktion ermöglicht es dem Anwender, die belastungsrelevanten Fehler (A-Fehler) in einer Sendung zu betrachten und Lieferscheine mit dem Status **Verarbeitete Sendung mit belastungsrelevantem Fehler** mit einer Stellungnahme und Sendeprotokoll zu kommentieren.

| den<br>arei                         | empfan<br>nempfar                                             | gswerk: Sindelfingen, 050<br>igswerk: Sindelfingen, 050 | Empfangsdatum-Zeit: 31.05.2012, 18.50.05<br>Korrekturdatum-Zeit: 01.06.2012, 14.30.57                    |            |
|-------------------------------------|---------------------------------------------------------------|---------------------------------------------------------|----------------------------------------------------------------------------------------------------|------------|
| iefei                               | rscheinr                                                      | ummer: Diverse                                          | Belastungsreievante Fehler                                                                               |            |
| lir.                                | Status                                                        | Feld(er)                                                | Beschreitnung                                                                                            | Fehlerort  |
| 1                                   | 1.0%                                                          | LieferscheinDatum                                       | Das Lieferscheindatum liegt mehr als 330 Tage in der Vergangenheit bzw. mehr als 10 Tage in der Zukunft. | Zum Fehler |
| 2                                   | 1.0%                                                          | Sachnummerkunde                                         | Sachnummer entspricht keiner giltligen Daimler-Nummer.                                                   | Zum Fehler |
| re Di                               | aten aus<br>gnahme z                                          | Covinint                                                | r Email-Adresse                                                                                          |            |
| tellun                              | aten aus                                                      | Covisint                                                | r Email-Adtesse                                                                                          | 4          |
| are D<br>telun<br>Anha              | aten aus<br>gnahme z<br>mg (nicht<br>er als 101               | Covininit                                               | nder<br>4                                                                                                | 2          |
| are Di<br>telluny<br>Anhaa<br>größe | aten aus<br>gnohme z<br>ng (nicht<br>er als 101<br>sertar zur | Covisint                                                | nder                                                                                                    | 8          |

- 1. Hier werden alle **belastungsrelevanten Fehler** in der DFÜ Sendung aufgelistet. Bei einer größeren Anzahl Fehlern kann die Ansicht gescrollt werden.
- Über diesen Hyperlink gelangt der Anwender zum Fehlerort, es erfolgt ein Wechsel in die Ansicht Fehlerort. Hier erhält der Anwender eine detaillierte Beschreibung des Fehlers, die Ansicht entspricht der Korrektur Maske der Sendungen (siehe hierzu auch Kapitel 12.2.8).
- Hier werden die Kontaktdaten aus dem globalen Mercedes-Benz AG Lieferanten-Portal (http://supplier.mercedes-benz.com) übernommen.
  Hinweis: Sollten die Kontaktdaten nicht korrekt sein, bitte über das Lieferanten-Portal ändern.
- 4. Hier kann der Datensender als **Stellungnahme zur Sendung** einen Freitext eingeben.
- Mit dieser Funktion kann eine Datei hochgeladen werden. Sinnvolle Anhänge (gespeichert als Word Dokument) könnten sein:
  - Ein Auszug aus dem zugehörigen Mercedes-Benz AG Lieferabruf bzw. der Bestellung.

Seite 7 von 12

Die Unterlagen sind urheberrechtlich geschützt. Jede Verwertung außerhalb der engen Grenzen des Urhebergesetzes ist ohne Zustimmung der Mercedes-Benz AG unzulässig.

- Die gesendete Original Datei
- Ein Sendeprotokoll
- 6. Der im Feld Stellungnahme abgegebene Kommentar, kann mit einem Klick auf Stellungnahme senden zusammen mit dem Anhang an Mercedes-Benz AG abgeschickt werden.

| ten<br>rer<br>fer    | empfan<br>vempfan<br>scheinn | gswerk: Sindelfingen, 050<br>ggswerk: Sindelfingen, 050<br>wimmer: Diverse                     | Empfangsdatum/-Zeit: 31.05.2012, 18.50.05<br>Korrekturdatum/-Zeit: 01.06.2012, 14.30.57      |            |
|----------------------|------------------------------|------------------------------------------------------------------------------------------------|----------------------------------------------------------------------------------------------|------------|
|                      |                              | fares of                                                                                       | Belastungsrelevante Fehler                                                                   | lease 1    |
| -                    | Status                       | Feld(er)                                                                                       | Beschreibung<br>Das Lieferscheindatum liegt mehr als 330 Tage in der Vergangenheit hzw. mehr | Fehlerort  |
| 1                    | 000                          | LieferscheinDatum                                                                              | als 19 Tage in der Zukunft.                                                                  | Zum Fehler |
|                      | 000                          | Sachnummerkunde                                                                                | Sachnummer entspricht keiner gültigen Daimler-Hummer.                                        | Zum Fehler |
| e Da                 | iten aus                     | Covisint Hame                                                                                  | Vorname<br>r<br>Email-Adresse                                                                |            |
| e Du<br>dung<br>Selt | nahmez<br>ir ge<br>ir A      | Covisint Hame<br>Telefon-H<br>Ur Sendung - Erstell vom Datensee<br>ehrte Damen und He<br>nhang | r Email-Adresse                                                                              | 8          |

- 7. Im Feld **Kommentar zur Stellungnahme** wird nach Überprüfung der Stellungnahme durch Mercedes-Benz, ein Kommentar zu dieser Stellungnahme angezeigt. An den Anwender wird durch die Mercedes-Benz AG an die hinterlegte Emailadresse eine Informationsemail verschickt.
- 8. Es erfolgt eine **Statusänderung** des A-Fehlers auf "Stellungnahme abgelehnt" bzw. "Stellungnahme akzeptiert".
- Über die Funktion zur Versionshistorie kann man die Versionshistorie einsehen. Lieferscheindetails (Lieferscheinposition, Packstückposition, Abladestelle, Bemerkungstext, etc.) können hier angezeigt werden. Die Funktion ermöglicht den Vergleich der fehlerhaften Version der Sendung und der durch Mercedes-Benz AG korrigierten Fassung (siehe Kapitel12.2.9).

Seite 8 von 12 Die Unterlagen sind urheberrechtlich geschützt. Jede Verwertung außerhalb der engen Grenzen des Urhebergesetzes ist ohne Zustimmung der Mercedes-Benz AG unzulässig. 10. Mit einem Klick auf die Funktion **Zurück zur Liste** öffnet sich das Startfenster mit der Anzeige der fehlerhaften DFÜ-Daten

### **1.1.8** Ansicht Fehlerort (Korrektur)

Über die Maske Stellungnahme DFÜ-Fehler (siehe hierzu auch Kapitel 12.2.7 Screenshots), durch anklicken **"zum Fehler"** gelangt der Anwender zum Fehlerort.

In dieser Ansicht wird das **Feld** angezeigt, in dem der belastungsrelevante Fehler eingegeben wurde. Die Ansicht zeigt die Daten so, wie sie das Mercedes-Benz AG Zielsystem vor der Korrektur übernommen hat. Die Daten können hier nicht mehr verändert werden.

|                           | C production of     | ad all additions         |                                     |                                                                                                    |         | 069 |  |
|---------------------------|---------------------|--------------------------|-------------------------------------|----------------------------------------------------------------------------------------------------|---------|-----|--|
| and the second            |                     | 1000                     | 1                                   |                                                                                                    | Later - |     |  |
|                           |                     | r tree                   |                                     |                                                                                                    |         |     |  |
| 0 1-1                     | Sathnummer-Li       | Herei ant                | 85697                               | 0                                                                                                    | 00      |     |  |
|                           | Sachmunner-Ki       | unde                     | 00.0                                | v                                                                                                    | 0       |     |  |
|                           | Listermente 1       |                          | 1000000888.000                      |                                                                                                    | 10      |     |  |
|                           | Mengensinheit       |                          | Stick                               |                                                                                                    | 10      |     |  |
|                           | Lefemenge 2         |                          | 0000000000.000                      |                                                                                                    | ŏ       |     |  |
|                           | Mengeneithell 2     |                          |                                     | 1                                                                                                    | ŏ       |     |  |
|                           | Urspungstand        |                          | Deutochland                         | /                                                                                                    | Õ       |     |  |
| In Rockson States, Course | Verwendungs 5       | Schlussel                | nhme Angaben                        |                                                                                                    | 0       |     |  |
| N WALLAN ALLS C. D. H.    | Chargen-Nummer      | e and a second           | 24 0000                             |                                                                                                    | 0       |     |  |
|                           | Geänderte Aust      | uhrung-Schlässel         | [leer]leer]                         |                                                                                                    | 0       |     |  |
|                           | Zoligut             |                          | kein Zolipit                        |                                                                                                    | 0       |     |  |
|                           | Oethintiche Stoffe  |                          |                                     |                                                                                                    | 0       |     |  |
| damphone his Se           | Abrut-Nummer        |                          | 111111                              |                                                                                                    | 0       |     |  |
|                           | Abrutschilüssel     |                          | normale Lieferung                   | 1                                                                                                    | 0       |     |  |
|                           | Positionatext 1, Be | ezeichnung der Lieferung |                                     | 1                                                                                                    | 0       |     |  |
|                           | Präferenzstatus     |                          | noch nicht geprüft, keine Ursprungs | ware                                                                                                    | 0       |     |  |
|                           | Sontlige Angeber    | a zur Poetton            |                                     | 1                                                                                                    | 0       |     |  |
|                           |                     |                          |                                     |                                                                                                    | 211     |     |  |
|                           |                     | Fehlerbeschreitun        | , 🎽                                 | 0                                                                                                    | IIIKI   |     |  |
| hong with sortia          | natem               | Sachnummer entrymicht k  | einer güttigen Dainier-Nummer.      | A CONTRACT OF A CONTRACT OF A CONTRACT OF A CONTRACT OF A CONTRACT OF A CONTRACT OF A CONTRACT OF A CONTRACT OF |         |     |  |
|                           |                     |                          |                                     |                                                                                                    |         |     |  |
| innentar pår Stellun      | phones - Ennes -    |                          |                                     |                                                                                                    |         |     |  |
| FU-FERINE WU              | con science.        |                          |                                     |                                                                                                    |         |     |  |
|                           |                     |                          |                                     |                                                                                                    |         |     |  |
|                           |                     |                          |                                     |                                                                                                    |         |     |  |
|                           |                     |                          |                                     |                                                                                                    |         |     |  |

- 1. Der belastungsrelevante Fehler befindet sich im rot hinterlegten Feldelement.
- 3. **Zurück zur Liste**: Der Anwender gelangt zur Ansicht "Stellungnahme DFÜ Fehler" zurück.

Seite 9 von 12 Die Unterlagen sind urheberrechtlich geschützt. Jede Verwertung außerhalb der engen Grenzen des Urhebergesetzes ist ohne Zustimmung der Mercedes-Benz AG unzulässig. 4. **Zur Versionshistorie**: Der Anwender gelangt zur Ansicht "Versionshistorie". Die Darstellungsfunktion ermöglicht es dem Anwender, die Sendungsdaten einzusehen, um die gesendeten Daten vor und nach einer Korrektur zu vergleichen (siehe Kapitel 12.2.9).

#### 1.1.9 Historie

Die Darstellungsfunktion **Historie** ermöglicht es dem Anwender, die Sendungsdaten einzusehen, um die gesendeten Daten vor und nach einer Korrektur zu vergleichen.

Durch jede Veränderung der Sendung innerhalb des DQM und deren Speicherung wird eine neue **Version** erstellt. Im linken und rechten Bereich ist jeweils der Navigationsbaum dargestellt. Die gewünschte Version kann aus der Auswahlbox gewählt werden Bei Korrekturen im Mercedes-Benz AG Wareneingangssystem wird nur links die Ursprungssendung angezeigt.

Neben der jeweiligen **Versionsnummer** werden das Datum, die Uhrzeit, der **Bearbeiter** (Mercedes-Benz AG oder Lieferant) und der jeweilige **Status** angezeigt. Die Versionen werden von 0 beginnend fortlaufend nummeriert. Version 0 entspricht der unkorrigierten Ursprungssendung.

Die Hierarchiestruktur des Navigationsbaumes ist in folgender Grafik zu erkennen:

1. Ein rot eingefärbtes Symbol weist auf Fehler in unter dem Objekt liegenden Hierarchien hin.

Eine rote Schrift weist auf Fehler innerhalb des beschriebenen Objektes hin.

Ein **blauer** Balken auf einer Schrift, weist auf das Objekt hin, dass im rechten Masken-Bereich angezeigt wird.

2. Um die Datenfehler einzusehen, klickt man das gewünschte Objekt an. Die Daten können im unteren Fensterbereich eingesehen werden.

Für die Anzeige der Historie gibt es drei verschiedene Optionen. Jede Veränderung der Anzeige, betrifft

Seite 10 von 12 Die Unterlagen sind urheberrechtlich geschützt. Jede Verwertung außerhalb der engen Grenzen des Urhebergesetzes ist ohne Zustimmung der Mercedes-Benz AG unzulässig. sowohl die linke als auch die rechte Spalte.

a. **Alle Fehler**: Es werden alle Ordner und Positionen die Fehler enthalten mit rot hinterlegt

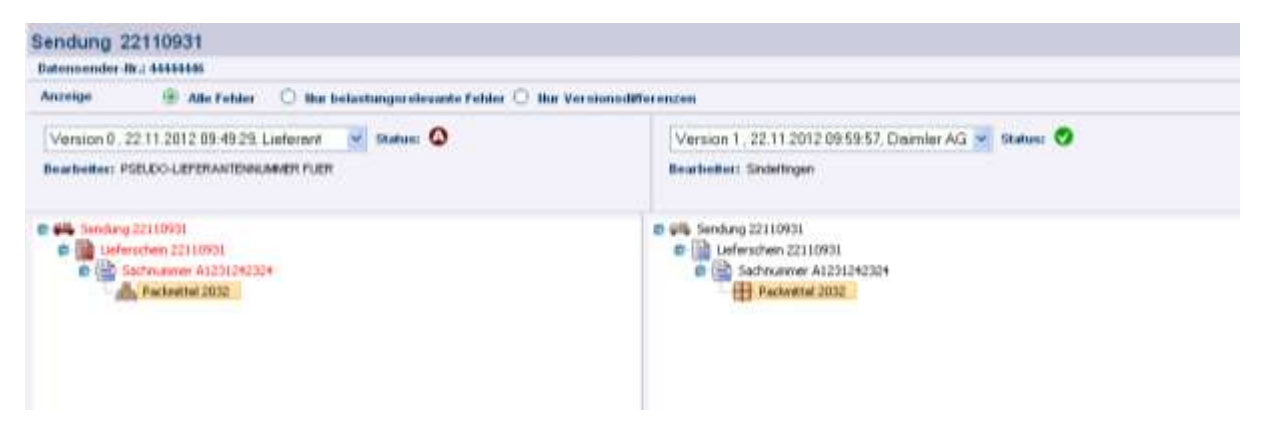

b. **Nur belastungsrelevante Fehler**: Es werden alle Ordner und Positionen mit belastungsrelevanten Fehlern rot hinterlegt. Sonstige Fehler werden nicht angezeigt.

| Sendung 22110931                                                                 |                                                                                                 |
|----------------------------------------------------------------------------------|-------------------------------------------------------------------------------------------------|
| Datemender Itr.: 4141416                                                         |                                                                                                 |
| Anzeige 🔅 Alle Fehler 🛞 Hur belastungstelevante Fehler 🔿 Hur Ve                  | er sionsdifferenzen                                                                             |
| Version 0., 22.11.2012 09:49:29, Lieferant 🔮 Status: 🔕                           | Version 1 / 22.11.2012 09:59:57, Daimler AG 🤟 Status: 🧐                                         |
| Bearbeiter: PSELDO-LEFERANTENNAMER FLER                                          | Bearbeiter: Sintefingen                                                                         |
| Sendung 22110831 Jeferschein 22110931 C    Sochrummer A1231242324 Pademttel 2032 | Will Sendung 22110931 Werschen 22110931 Werschen 22110931 Sectnummer A1231242324 Packaitel 2002 |

c. **Nur Versionsdifferenzen:** In dieser Ansicht werden die aufgelisteten Positionen zweier Versionen einander direkt gegenübergestellt werden. Die fehlerhaften und korrigierten Positionen sind in der Farbe Pink hinterlegt.

| section of the section of the sectio |                                                                                                    |  |
|----------------------------------------------------------------------------------------------------|----------------------------------------------------------------------------------------------------|--|
| Defermine                                                                                                    |                                                                                                    |  |
| anna O air fear O Breastageair an Alla 🛞 Brannenthoran                                                                                                    |                                                                                                    |  |
| Version 0 . 22.11 2012 09:49:29: Lieferant 👾 Hwell 🔕                                                                                                    | Version 1., 22.11.2012 09:59:57, Damler AG 📃 🗮 Hitter 🥥                                                                                                    |  |
| beauties: P20000-CBFDRARTBIREOUND-F000                                                                                                    | Dealerbe: Dabibages                                                                                                    |  |
| Switter 221020                                                                                                    | Sector (2000)                                                                                                    |  |
| Indu-double fait (10)                                                                                                    | THE GRIER WITH                                                                                                    |  |
| Telescole colle 200 at                                                                                                    | Table # Table Color 121112                                                                                                    |  |
| Erm#2.800 (LX 900)*                                                                                                    | DW/#2/8003/980                                                                                                    |  |
| Parate in Parateria                                                                                                    | P10:4000.00-"2000020"                                                                                                    |  |
| The Department of Charge and Carbon 120 (1) (1971)                                                                                                    | Table Manual Contract of Manual Contract                                                                                                    |  |
| Filestifies - Osegue2 Protoc                                                                                                    | Proceeding on the state of the same                                                                                                    |  |
| Part of the second second                                                                                                    |                                                                                                    |  |
| Lage result of contrast of the second second s                                                                                                    |                                                                                                    |  |
| The second second secon |                                                                                                    |  |
| Designed a distance of all local in                                                                                                    | (1) B (1) B  |  |
| International Second Second Se | in D-Grant ab- converter                                                                                                    |  |
| The advance of a state of the second of the second of the  | Tradition of American American and American Statistics                                                                                                    |  |
| The Manufactor Conference                                                                                                    | factors and a construction of the second second sec |  |
| Train ports Bit Amount (* 1901*                                                                                                    | Transfer fields to Barrison - "Cold"                                                                                                    |  |
| Transports the Contractor of MC-Anarchite of                                                                                                    | Transported B-Fock Rosel # 172-Focket block                                                                                                    |  |
| Transporte the bott matter and                                                                                                    | Tractional Interaction                                                                                                    |  |
| Transports Belletinsation Receiver "                                                                                                    | Transported Informative Columnity"                                                                                                    |  |
| Thurport and the control of the control of the cont | Transportpartness & essen in "20033142"                                                                                                    |  |
| Video Budleger Minari P. 1                                                                                                    | (Tarte Big Digtr (Heater)***                                                                                                    |  |
| The A Last carts"                                                                                                    | The Decem                                                                                                    |  |
| Derfages auf der Land                                                                                                    | - We may support and the                                                                                                    |  |
| Service of the service of the servic | The final rest in the second second s |  |
| And the second second s | March 2 (Article Barrier)                                                                                                    |  |
| Lange ( block - 200 )                                                                                                    | Martin March 1997                                                                                                    |  |
| terre traction = '0000000'                                                                                                    | that the man '0000000'                                                                                                    |  |
| UPECable Opportunity Initiation                                                                                                    | 18 Brook - Character - Allings                                                                                                    |  |
| Contraction of Contraction of Contra | (b Bridge B Bridge - 21) (007)                                                                                                    |  |
| Vederal Auto Barris                                                                                                    | websets of the "                                                                                                    |  |
| AND AND AND AND AND AND AND AND AND AND                                                                                                    | Second Second Se |  |
| La transmiti Code (* 2012) (27                                                                                                    | La est sur a commerciante da commerciante da commerciante da commerciante da commerciante da commerciante da co                                                                                                    |  |
| Vegag-coater-                                                                                                    | - Willings-Confliction                                                                                                    |  |
| The Take-TOT                                                                                                    | ARR 1998 - OR                                                                                                    |  |
|                                                                                                    |                                                                                                    |  |

Seite 11 von 12 Die Unterlagen sind urheberrechtlich geschützt. Jede Verwertung außerhalb der engen Grenzen des Urhebergesetzes ist ohne Zustimmung der Mercedes-Benz AG unzulässig.

### 2 Ansprechpartner für alle Werke der Mercedes-Benz AG

IBL Support

E-Mail: ibl-support@mercedes-benz.com Telefon: +49 (0)30 / 887 215 588

Seite 12 von 12 Die Unterlagen sind urheberrechtlich geschützt. Jede Verwertung außerhalb der engen Grenzen des Urhebergesetzes ist ohne Zustimmung der Mercedes-Benz AG unzulässig.